## How eNCPT Admins Can Change User Passwords

1. Visit <u>www.ncpro.org</u> and click on the Login button in the upper right corner.

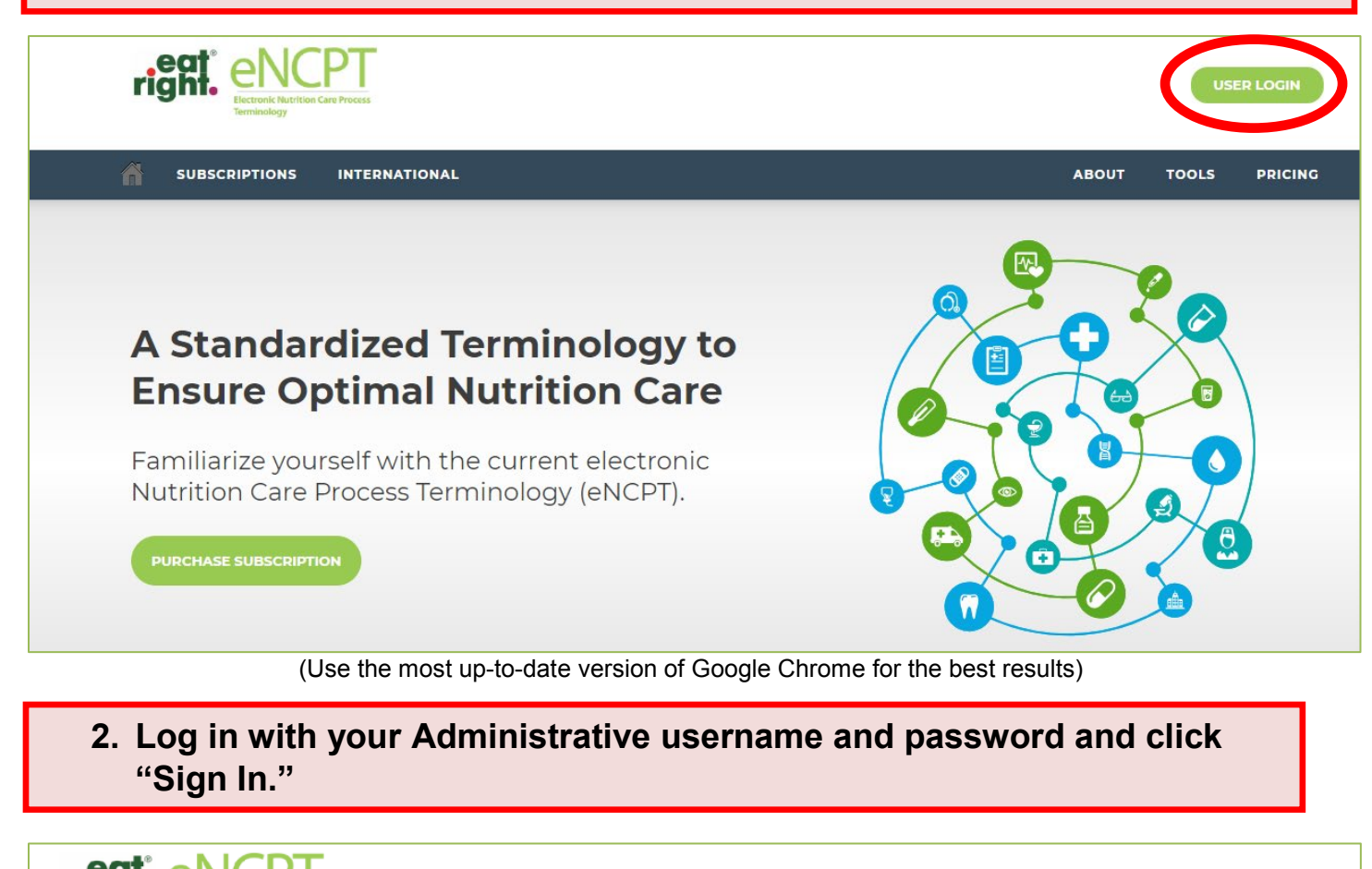

| ri | ght. Electronic Nutrition<br>Terminology | L Care Process                                                                                                   |             | USI   | ER LOGIN |
|----|------------------------------------------|----------------------------------------------------------------------------------------------------|-------------|-------|----------|
| â  | SUBSCRIPTIONS                            | INTERNATIONAL                                                                                                    | ABOUT       | TOOLS | PRICING  |
|    | <b>Welcome B</b> a<br>As a register      | ack!<br>ed member of this portal simply enter your eatright.org credentials below and click "Sign In"<br>Sign In |             |       |          |
|    | Username                                 |                                                                                                    |             |       |          |
|    | Password                                 |                                                                                                    |             |       |          |
|    |                                          | Remember me on this computer until I log out.                                                                    | RESET PASSW | ORD   |          |

## 3. Scroll over "Members Area" and click "Subscription"

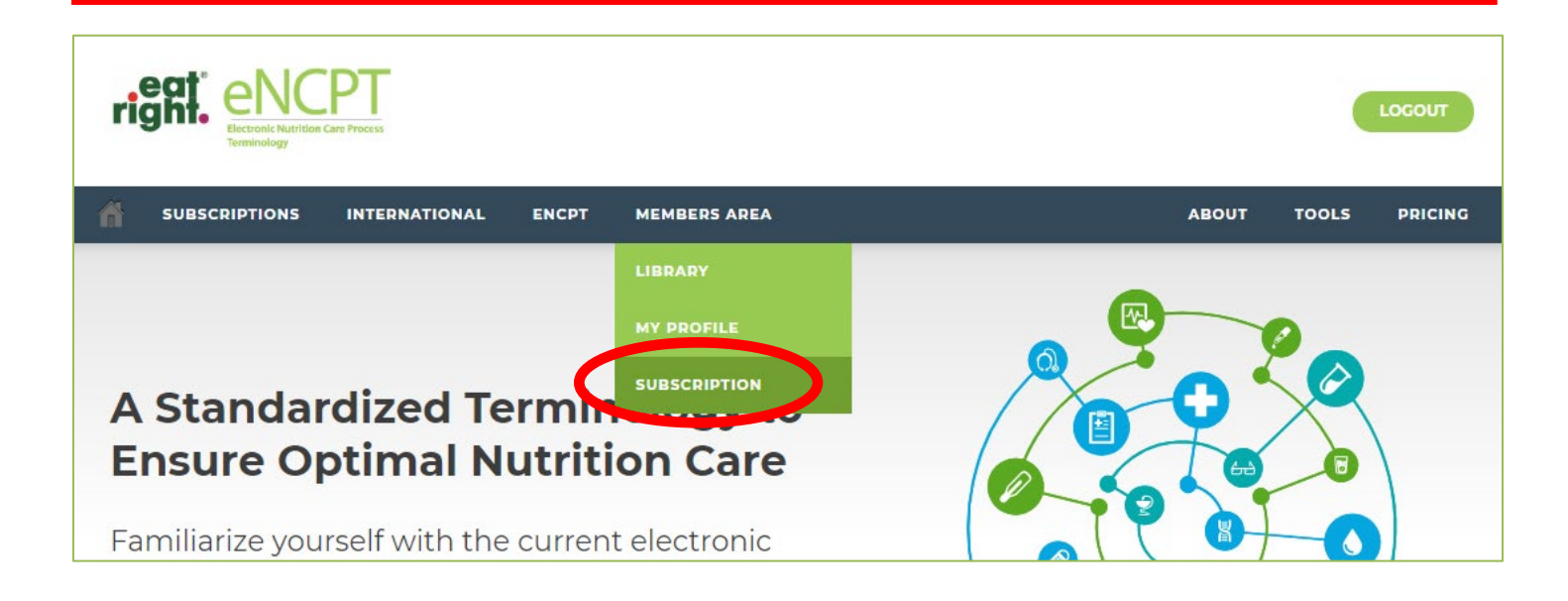

4. Within the "Subscriptions" box, click your subscription type (either "Organization" or "Educator").

| MY ACCOUNT               |                              |               |                 |              |
|--------------------------|------------------------------|---------------|-----------------|--------------|
| Account Summary Modify R | Profile Modify Password      |               |                 |              |
|                          | <ul> <li>Business</li> </ul> | 3             | 1               |              |
| Customer                 | Туре                         | Subscriptions | Facilities      | Member Since |
| Subscription             | Educator                     |               | Billing Contact |              |
| Status                   | Active                       |               |                 |              |
| Days Left                |                              |               |                 |              |
| Expires On               |                              |               |                 |              |

## 5. Within the "Subscriptions" box, click your subscription type (either "Organization" or "Educator").

| ORGANIZATION PLAN                       | 1                                                                                                    |                        |            |            |                                  |              |
|-----------------------------------------|----------------------------------------------------------------------------------------------------|------------------------|------------|------------|----------------------------------|--------------|
| ccount Summary S                        | Subscription Details                                                                                                    |                        |            |            |                                  |              |
| 86073597                                | Organization                                                                                                    | Active                 | $\sim$     |            | 1000                             | Dec 31, 2019 |
| Customer                                | Subscription Plan                                                                                                    | Status                 | Users      | В          | usiness Licenses                 | Expires: On  |
| Add Filter 👻                            |                                                                                                    |                        |            |            | Account Standing                 |              |
| Page 1 of 1<br>g a column here to group | Image: Image: Image | ∮ Displaying 1 to 5 of | f 5 items. | <b>«</b> « | Get a Q                          | luote        |
| ID Licens                               | ses Price Order Total                                                                                                    | Total Paid Status      | Order Date |            | Days Left<br>272 days            |              |
| 3                                       |                                                                                                    |                        |            |            | Subscriber Since<br>Dec 19, 2014 |              |
| 5                                       |                                                                                                    |                        |            |            | Subscription SSO                 | Manage SSO   |

6. From the list of users, click the user for whom you wish to change the password.

| Account Summary                                                   | Subscription Details                                       |                         |                   |                   |             |
|-------------------------------------------------------------------|------------------------------------------------------------|-------------------------|-------------------|-------------------|-------------|
|                                                                   | Organization                                               | Active                  | • 262             | 1000              |             |
| Customer                                                          | Subscription Plan                                          | Status                  | Users             | Business Licenses | Expires: On |
|                                                                   |                                                            |                         |                   |                   | Add Us      |
| Add Filter                                                        |                                                            |                         |                   |                   | Add Us      |
| + Add Filter                                                      | nf3 ► ► Records per page: 100                              | O Dicplaying 1 to       | 100 of 262 items  |                   | Add U       |
| + Add Filter<br>Download<br>* <4   Page 1<br>rag a column here to | of 3   ► ►   Records per page: 100<br>group by that column | ▼   ¢   Displaying 1 to | 100 of 262 items. |                   | Add U       |

7. You have the ability to change any of the following:

- First Name
- Last Name
- Designated Facility
- Email (Username)
- Password

After making necessary changes, click "Save." Communicate the changes you made to the appropriate individuals.

| ORGANIZATION PLAN        |                              |                    |       |   |                   |             |
|--------------------------|------------------------------|--------------------|-------|---|-------------------|-------------|
| Account Summary Subscrip | ption Details                |                    |       |   |                   |             |
|                          | Organization                 | Active             | • 262 |   | 1000              |             |
| Customer                 | Subscription Plan            | Status             | Users | E | Business Licenses | Expires: On |
| User Profile             |                              |                    |       |   | User Password     |             |
| First Name *             |                              |                    |       |   | Password          | *           |
| Last Name *              |                              |                    |       |   |                   |             |
| E-Mail *                 |                              |                    |       |   | Confirm Password  | *           |
| Facility *               |                              |                    |       |   |                   |             |
|                          | Main Facility                |                    |       | • | Rese              | et Password |
|                          |                              |                    |       |   |                   |             |
| User Role *              | Subscription Liser           |                    |       | • |                   |             |
| Date to Add              |                              |                    |       |   |                   |             |
|                          | (Leave blank if access is to | begin immediately) |       |   |                   |             |
| Date to Remove - 🖲       | <b>*</b>                     |                    |       |   |                   |             |
|                          |                              |                    |       |   |                   |             |
|                          | Save Delete Cancel           |                    |       |   |                   |             |